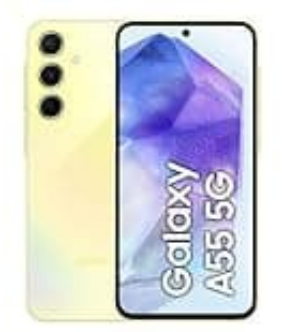

# Samsung Galaxy A55

# Seitentaste-Starttaste belegen

Um die Starttaste auf deinem Smartphone so zu belegen, dass beim Doppelklicken eine bestimmte App geöffnet wird, befolge die nachstehenden Schritte:

## 1. Geräteeinstellungen öffnen:

Öffne die Einstellungen deines Smartphones.

2. Erweiterte Funktionen:

Suche in den Einstellungen nach einem Bereich, der "Erweiterte Funktionen" oder "Zusatzfunktionen" heißt.

3. Seitentaste einstellen:

In den erweiterten Funktionen findest du eine Option, um die Funktionen der Seitentaste oder Starttaste zu konfigurieren. Diese findest du unter dem Menüpunkt "Seitentaste" oder "Starttaste Aktionen".

### 4. Doppelklick-Einstellungen anpassen:

In diesem Menü kannst du einstellen, was passieren soll, wenn du die Taste doppelt drückst. Hier kannst du die Option wählen, eine spezielle App zu öffnen.

### 5. App auswählen:

Wähle nun z. B. "Mobiles Bezahlen" oder eine spezifische Bezahl-App, die du verwenden möchtest, aus der Liste der verfügbaren Apps aus.

6. Fertig!

*INFO:* Falls diese Einstellungen auf deinem Gerät nicht direkt verfügbar ist, unterstützt dein Smartphone diese spezielle Anpassung nicht standardmäßig. In diesem Fall kannst du eine Drittanbieter-App aus dem Google Play Store herunterladen, die die Neubelegung der Tasten ermöglicht, wie z.B. "Button Mapper" oder "Tasker". Diese Apps erlauben es dir, benutzerdefinierte Aktionen für Tastendrücke einzurichten.